# UNCLASSIFIED COMP REQUEST & RECORDING

NOTE: Employees will need to make sure to add comments needed for the supervisor in regards to the compensatory time earned in the comments section prior to submitting timesheet. You will need to put the date, the hours, and the reason just as previously done for each day.

Compensatory time is a two-step process. Compensatory time is for hours worked beyond an employee's normal schedule or on a holiday or on an office closure that is approved to be worked. First you will complete the request application. Note: comp request should be completed in advance. Once approved and the hours worked, the employee can then record the hours worked on their timesheet.

Go to the university website (<u>www.louisiana.edu</u>) and click the ULink link.

|             | Apply Now               | Directory         | News                 | Events                                                        | Give                              | ULink             | Moodle                | Library | Information For | Search | Q |
|-------------|-------------------------|-------------------|----------------------|---------------------------------------------------------------|-----------------------------------|-------------------|-----------------------|---------|-----------------|--------|---|
|             |                         |                   |                      |                                                               |                                   |                   |                       |         |                 |        |   |
| Ent         | er userna               | ime and p         | basswo               | rd:                                                           |                                   |                   |                       |         |                 |        |   |
|             | This secure si<br>varia | ite uses UL Lafay | UN<br>L<br>Sect      | I I V E R<br>JUIS<br>A F A Y<br>ure Login<br>ials to allow sl | SIT<br>LAT<br>ET 1<br>tudents, fa | Y of<br>NA<br>E * | iff to access<br>ail. |         |                 |        |   |
| <b>1</b> 28 |                         | L<br>F            | Jsername<br>Password |                                                               |                                   |                   |                       |         |                 |        |   |
|             |                         | <u>l forgo</u>    | <u>t my passwo</u>   | rd   <u>Activate n</u>                                        | ny accoun                         | t                 |                       |         |                 |        |   |
|             |                         |                   | SI                   | gn in                                                         |                                   |                   |                       |         |                 |        |   |
|             |                         |                   |                      |                                                               |                                   |                   |                       |         |                 |        |   |

### Click employee summary

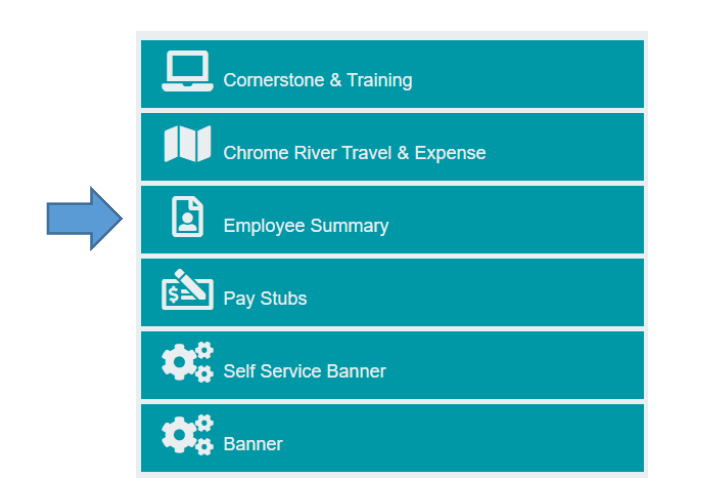

#### Or

Click the time entry tab on the left

| Employee            |
|---------------------|
| News & Events       |
| Purchasing & Budget |
| Time Entry          |
| Former Student      |
| Tutorials & Guides  |

Click access your timesheet in Banner

WebAid

### WebAid Time Entry

Complete your timesheet in WebAid/Approve WebAid transactions(I.E. only)

How to access your timesheet in WebAid

## Web Time Entry in Banner

Access your timesheet in Banner

Approve time for student workers in Banner

Banner FAQs for supervisors of student workers

Click Comp Earn Request on the right

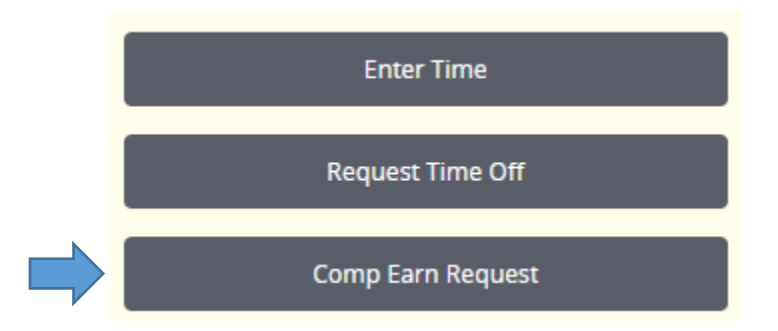

#### **Requesting to earn Compensatory Time**

Each employee should see their main job indicated. There may be multiple pay period indicated, however click start comp earn request for the time period needing to request comp (example using Septmber).

| 09/01/2023 - 09/30/2023 | Not Started | Start Comp Earn Request |
|-------------------------|-------------|-------------------------|
| 10/01/2023 - 10/31/2023 | Not Started | Start Comp Earn Request |
| 11/01/2023 - 11/30/2023 | Not Started | Start Comp Earn Request |
| 12/01/2023 - 12/31/2023 | Not Started | Start Comp Earn Request |

A new screen will populate as a calendar on the date in which you are entering the system. Click the date that compensatory time earned is anticipated to be worked for the month. You may need to click the arrows on the left or right if the required not shown.

| 09/01/2023 - 09/30/2023 (i) 🤤 |        |         |           |          | In Pro | gress Submit By 09/30/2023, 03:00 PM |  |
|-------------------------------|--------|---------|-----------|----------|--------|--------------------------------------|--|
| SUNDAY                        | MONDAY | TUESDAY | WEDNESDAY | THURSDAY | FRIDAY | SATURDAY                             |  |
| 10                            | 11     | 12      | 13        | 14       | 15     | 16                                   |  |

Click the arrow on the drop down menu to select the earn code needed.

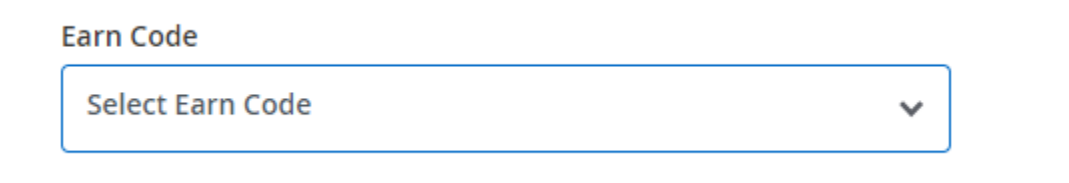

The hours field will open to add the hours anticipated.

| Earn Code                | Hours* |
|--------------------------|--------|
| Compensatory Time Earned |        |

Click save.

| Cancel | Save | Preview |
|--------|------|---------|
|        |      |         |

#### Multiple Days with same type and hours

If you need to enter multiple days to request the same amount of hours, once saved, click the copy button for the time just entered.

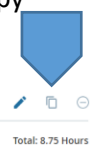

Sick Leave Taken 📀 8.75 Hours

#### A new screen will populate with a calendar and various options.

| Copy Leave Request Entry                                   |                                     |     |     |     |     |                 | ×   |
|------------------------------------------------------------|-------------------------------------|-----|-----|-----|-----|-----------------|-----|
| Compensatory Time Earned : 2.00 Hours (09/01/2023, FRIDAY) | Pay Period: 09/01/2023 - 09/30/2023 |     |     |     |     |                 | ?   |
| Select Options                                             | SUN                                 | MON | TUE | WED | THU | FRI             | SAT |
| Copy to the end of pay period                              | 27                                  | 28  | 29  | 30  | 31  | 1<br>3.00 Hours | 2   |
| Include Saturdays                                          | _                                   |     | _   | -   | _   | 2.00 Hours      | -   |
| Include Sundays                                            | 3                                   | 4   | 5   | 6   | /   | 8               | 9   |
|                                                            | 10                                  | 11  | 12  | 13  | 14  | 15              | 16  |
|                                                            | 17                                  | 18  | 19  | 20  | 21  | 22              | 23  |
|                                                            | 24                                  | 25  | 26  | 27  | 28  | 29              | 30  |
|                                                            |                                     |     |     |     |     |                 |     |
| Cancel                                                     |                                     |     |     | S   | ave |                 |     |

The employee can choose the options on the left (copy to the end of the pay period, include Saturdays, or include Sundays) or they can add days by simply clicking the day on the calendar. Once finished adding days, click save and the entry will be saved.

To submit a compensatory request for a given pay period, click the preview button at the bottom.

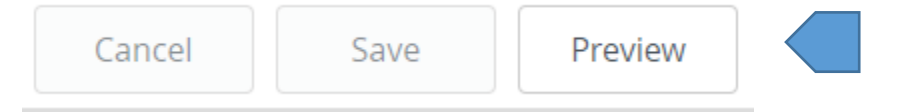

A new screen will populate with the information of the request application entered, the routing, and a comment section. Add comments to inform supervisor the need for the request.

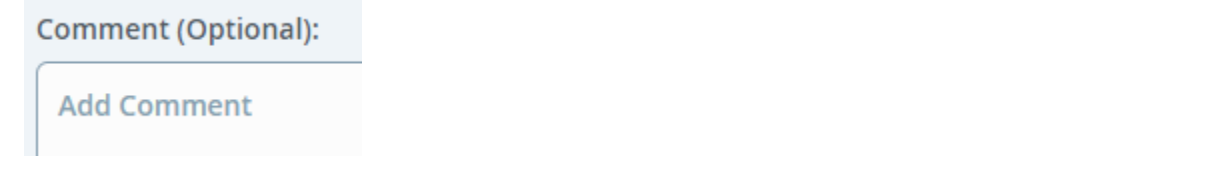

If the employee realizes that there is an issue with the request, click the return button to go back and make the correction.

Once finished, click submit.

Return Submit

Once finished, click submit to send to supervisor for approval. (NOTE: There can only be one request application submitted per pay period, so make sure the request application has any and all compensatory time to be earned during that pay period prior to submitting.)

| Return | Submit |  |
|--------|--------|--|
|--------|--------|--|

Once the request is fully approved and the hours worked, the employee can now enter the time worked on their timesheet.

#### **Recording Compensatory Time Worked** Click enter time:

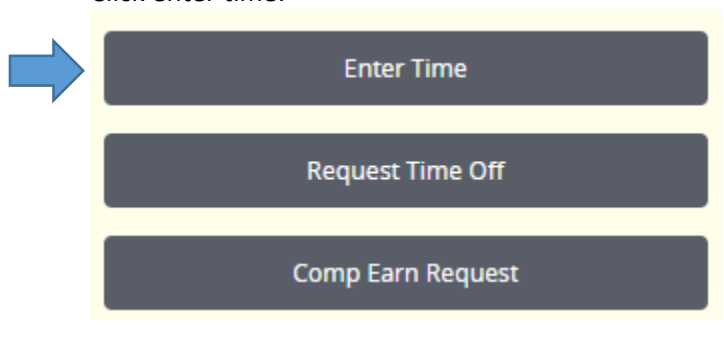

Each employee should see their main job indicated. There should only be one time period, the current period indicated. Click start timesheet.

Not Started

Start Timesheet

09/02/2023 - 09/15/2023

A new screen will populate as a calendar on the date in which you are entering the system. Click the date that compensatory time earned has been worked. You may need to click the arrows on the left or right if the required not shown.

| 09/01/2023 - 09/30/2023 (i) 🤤 |        |         |           |          | In Pro | gress Submit By 09/30/2023, 03:00 PM |  |
|-------------------------------|--------|---------|-----------|----------|--------|--------------------------------------|--|
| SUNDAY                        | MONDAY | TUESDAY | WEDNESDAY | THURSDAY | FRIDAY | SATURDAY                             |  |
| 10                            | 11     | 12      | 13        | 14       | 15     | 16                                   |  |

Click the arrow on the drop down menu to select the earn code needed.

| Select Earn Code | ~ |
|------------------|---|
|------------------|---|

| Earn Code                |   | Hours* |
|--------------------------|---|--------|
| Compensatory Time Earned | • |        |

Add the hours worked in the space provided. Click the save button at the bottom to save the time but not submit for approval.

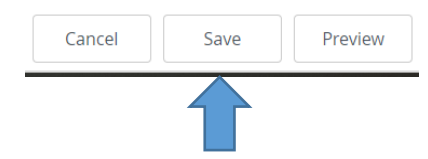

If you need to enter multiple days with the amount of hours, once saved, click the copy button for the time just entered.

| Sick Leave Taken | ⊙ 8.75 Hours | / ( | Θ |
|------------------|--------------|-----|---|

Total: 8.75 Hours

#### A new screen will populate with a calendar and various options

| Copy Leave Request Entry                            |               |                                     |                 |     |     |     | ×   |
|-----------------------------------------------------|---------------|-------------------------------------|-----------------|-----|-----|-----|-----|
| Sick Leave Taken : 8.75 Hours (09/05/2023, TUESDAY) | Pay Period: 0 | Pay Period: 09/01/2023 - 09/30/2023 |                 |     |     |     |     |
| Select Options                                      | SUN           | MON                                 | TUE             | WED | THU | FRI | SAT |
| Copy to the end of pay period                       | 27            | 28                                  | 29              | 30  | 31  | 1   | 2   |
| Include Saturdays                                   |               |                                     |                 |     |     |     |     |
| Include Sundays                                     | 3             | 4                                   | 5<br>8.75 Hours | 6   | 7   | 8   | 9   |
|                                                     | 10            | 11                                  | 12              | 13  | 14  | 15  | 16  |
|                                                     | 17            | 18                                  | 19              | 20  | 21  | 22  | 23  |
|                                                     | 24            | 25                                  | 26              | 27  | 28  | 29  | 30  |
|                                                     |               |                                     |                 |     |     |     |     |
| Cancel                                              |               |                                     |                 |     |     |     |     |

The employee can choose the options on the left (copy to the end of the pay period, include Saturdays, or include Sundays) or they can add days by simply clicking the day on the calendar. Once finished added days, click save and the entry will be saved.

Follow the instructions on submitting a timesheet to complete the process.

#### Multiple Days

If you need to add multiple days with a different amount of hours, once saved click on another day and repeat the process.

Follow the instructions on submitting a timesheet to complete the process.

#### Submit Timesheet

To submit the timesheet for a given pay period, click the preview button at the bottom.

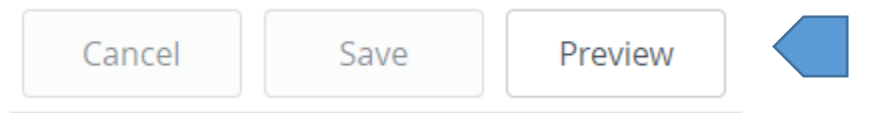

A new screen will populate with the information of the timesheet, the routing, and a comment section. Add comments for any further information for your supverisor.

Comment (Optional):

Add Comment

Make sure to add comments needed for the supervisor in regards to the compensatory time earned. You will need to put the date, the hours, and the reason just as previously done.

If the employee realizes that there is an issue with the leave, click the return button to go back and make the correction.

Once finished, click submit.

| Return |  | Return | Submit |
|--------|--|--------|--------|
|--------|--|--------|--------|

Once finished, click submit to send to supervisor for approval.

| Return | Submit |  |
|--------|--------|--|
|--------|--------|--|